### UpToDate -화면 디자인 변경 안내

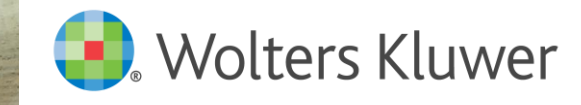

NI MA

### PC 화면

- 업투데이트 접속시 메인화면이 아래와 같이 변경되었습니다.
- 파란색 도구 툴바가 있어 기본적인 도구로 즉시 이동할 수 있습니다.

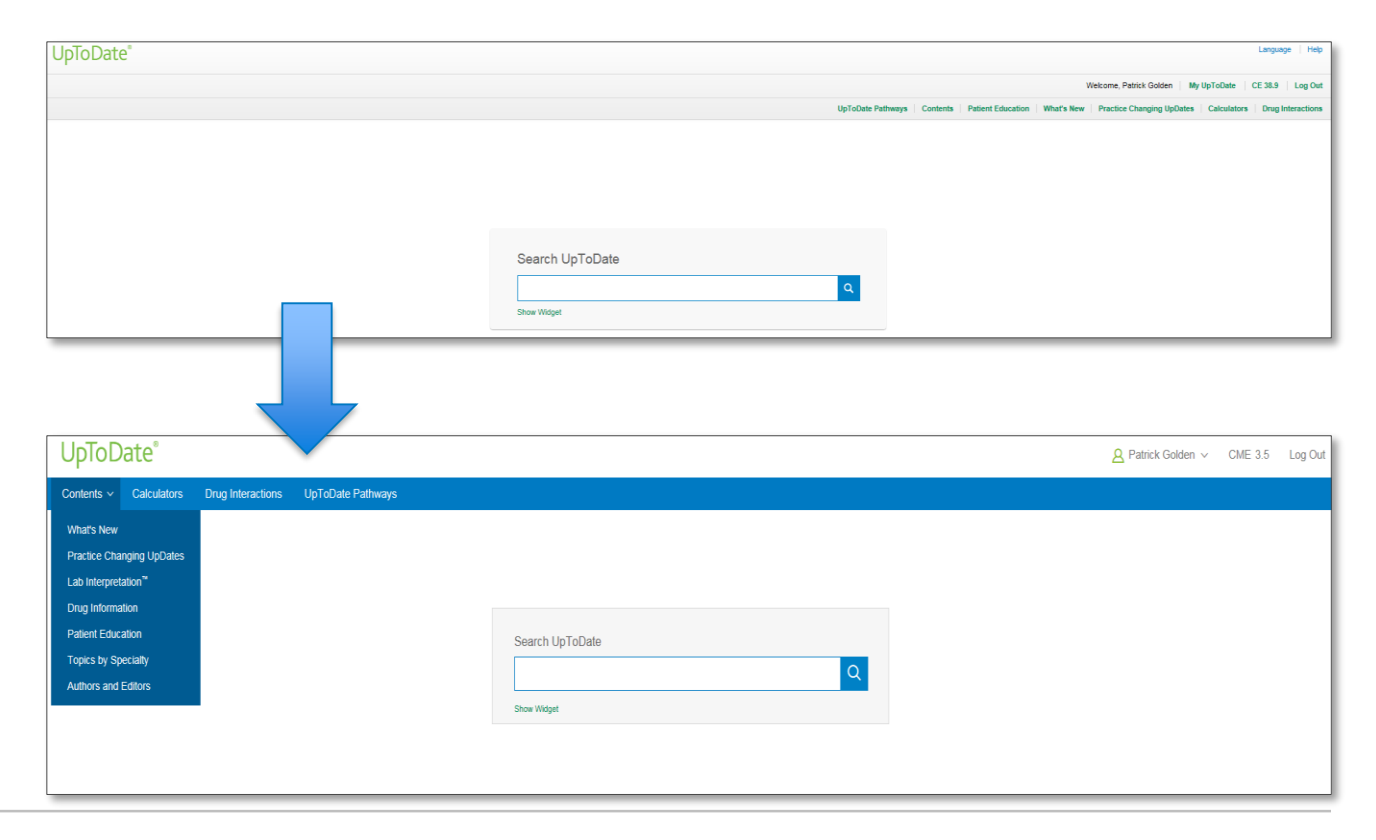

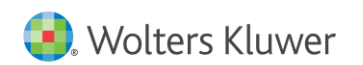

INTERNAL USE ONLY - DO NOT DISTRIBUTE

- 컨텐츠 리뷰 시 토픽과 토픽 간의 여백을 두어 사용자의 리뷰 편의성을 높였습니다.
- 사용자가 직접 A 를 눌러 글자 크기를 조절할 수 있어 리뷰 편의성이 향상되었습니다.

| Uplo                                                                                                 | Date                | treatment of h pylori | Q.                                                                                                    |                                                                                                    | A Greg Beader ∨                  | CME 66.0 Log Out             |  |  |  |
|----------------------------------------------------------------------------------------------------|---------------------|-----------------------|----------------------------------------------------------------------------------------------------|----------------------------------------------------------------------------------------------------|----------------------------------|------------------------------|--|--|--|
| Contents ~                                                                                           | Calculator          | s Drug Interactions   | UpToDate Pathways                                                                                                    |                                                                                                    |                                  |                              |  |  |  |
| < Back to                                                                                            | Search              |                       |                                                                                                    | treatment of h pylori Find                                                                                                    | Patient Print Share              | 🗚 🛛 Bookmark                 |  |  |  |
| Topic Outlin                                                                                         | ne                  | < ^                   | Treatment regimens for Helicobacter pylori                                                                                                    |                                                                                                    |                                  |                              |  |  |  |
| SUMMARY & RECOMMENDATIONS                                                                            |                     |                       | Author: Sheila E Crowe, MD, FRCPC, FACP, FAC9, AGAF<br>Sertion Editor: Mark Faldman, MD, MACP, AGAF, FAC6                                                                                                    |                                                                                                    |                                  |                              |  |  |  |
| WHAT'S NEV                                                                                           | 1                   |                       | Deputy Editor: <u>International Management</u> (Monagement                                                                                                    |                                                                                                    |                                  |                              |  |  |  |
| INTRODUCT                                                                                            | ION                 |                       | All topics are updated as new evidence becomes available and our <u>peer review process</u> is complete.                                                                                                    | Find Patient                                                                                                    | t Print Share                    | A Bookmark                   |  |  |  |
| INDICATIONS                                                                                          | FOR TREATM          | ENT                   | Literature review current through: Dec 2018.   This topic last updated: Nov 20, 2018.                                                                                                    |                                                                                                    |                                  | Small                        |  |  |  |
| INITIAL ANTI                                                                                         | BIOTIC THERA        | РҮ                    | What's New                                                                                                    |                                                                                                    |                                  | V Normal                     |  |  |  |
| Approach to                                                                                          | selecting an antit  | piotic regimen        | Global H. pylori antibiotic resistance rates (November 2018)                                                                                                    |                                                                                                    |                                  | Lorgo                        |  |  |  |
| <ul> <li>Patients w<br/>resistance</li> </ul>                                                        | ith risk factors fo | r macrolide           | Read more $\vee$                                                                                                    |                                                                                                    | Large                            |                              |  |  |  |
| <ul> <li>Patients w<br/>resistance</li> </ul>                                                        | ithout risk factors | s for macrolide       |                                                                                                    |                                                                                                    |                                  |                              |  |  |  |
| Duration of th                                                                                       | nerapy              |                       | INTRODUCTION                                                                                                    |                                                                                                    |                                  |                              |  |  |  |
| Tolerability a                                                                                       | nd compliance       |                       | Multiple antibiotic regimens have been evaluated for Helicobacter pylori therapy [1-5]. However, few regimens have consistently achieved high eradication rates. There are also limited data on H. pylori antibiotic                                                                                                    |                                                                                                    |                                  |                              |  |  |  |
| Antibiotio reg                                                                                       | imens               |                       | resistance rates to guide therapy. The treatment regimen that is selected must consider local antibiotic resista<br>ease of administration.                                                                                                    | nce patterns (if known), previous exposure and                                                                                                    | J allergies to specific antibiot | ics, cost, side effects, and |  |  |  |
| <ul> <li>Bismuth q</li> </ul>                                                                        | uadruple therapy    |                       | This tonio will review tractment ranimens for H mintri The harteriology and annotation tests for H mintri infertion are discussed elsewhere (See Tonications and disconstic tests for Kielinsharter                                                                                                    |                                                                                                    |                                  |                              |  |  |  |
| <ul> <li>Clarithrom</li> </ul>                                                                       | ycin-based thera    | ру                    | hydro infection: and "Eacheringory and endemicity" (Helebacker zono infection.")                                                                                                    |                                                                                                    |                                  |                              |  |  |  |
| <ul> <li>Triple th</li> </ul>                                                                        | erapy               |                       |                                                                                                    |                                                                                                    |                                  |                              |  |  |  |
| <ul> <li>Concorr</li> </ul>                                                                          | itant therapy       |                       | INDICATIONS FOR TREATMENT                                                                                                    |                                                                                                    |                                  |                              |  |  |  |
| <ul> <li>Hybrid ti</li> </ul>                                                                        | herapy              |                       | All nations with avidance of active infection with M avian should be offered treatment Indications for testing f                                                                                                    | or W. ovlari infection are discussed in detail se                                                                                                    | parately (See Indications a      | nd disapostic tests for      |  |  |  |
| <ul> <li>Sequent</li> </ul>                                                                          | tial therapy        |                       | All patients wink evidence of active infections with <i>rt. pyror</i> should be different treatment. Indications for festing for <i>H. pylori</i> infection, are discussed in detail separately. (See <u>Indications and disposite tests for</u><br>Helicobacter pylori infections, section on Indications for festing).               |                                                                                                    |                                  |                              |  |  |  |
| * Levofloxar                                                                                         | in based therapy    | (                     |                                                                                                    |                                                                                                    |                                  |                              |  |  |  |
| CONFIRMATI                                                                                           | ION OF ERADIO       | CATION                | INITIAL ANTIBIOTIC THERAPY                                                                                                    |                                                                                                    |                                  | setback                      |  |  |  |
| TREATMENT FAILURE Approach to<br>Factors associated with antibiotic treatment failure infection is o |                     |                       | Approach to selecting an antibiotic regimen — The choice of initial antibiotic regimen to treat H. pylori sho                                                                                                    | proach to selecting an antibiotic regimen — The choice of initial antibiotic regimen to treat H. pylori should be guided by the presence of risk factors for macrolide resistance and the presence of a penicillin 🖉 |                                  |                              |  |  |  |
|                                                                                                    |                     |                       | allergy [6]. In patients with one or more risk factors for macrolide resistance, clarithromycin-based therapy should be avoided. A suggested approach to the selection of antibiotics for initial treatment of H. pylori infection is outlined in the algorithm (algorithm 1 and table 1). (See 'Clarithromycin-based therapy' below.) |                                                                                                    |                                  |                              |  |  |  |
| Salvage therapy for persistent H. pylori infection                                                   |                     |                       | Disk factors for magnetide resistance include:                                                                                                    |                                                                                                    |                                  |                              |  |  |  |
| <ul> <li>Suggested approach</li> </ul>                                                               |                     |                       |                                                                                                    |                                                                                                    |                                  |                              |  |  |  |
| <ul> <li>Salvage re</li> </ul>                                                                       | egimens             | -                     | <ul> <li>Prior exposure to macrolide therapy for any reason</li> </ul>                                                                                                    |                                                                                                    |                                  |                              |  |  |  |

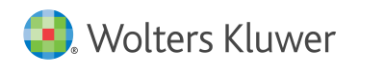

 메인 화면에 보이는 파란색 도구 툴바에는 Contents, Calculators, Drug Interactions 같은 기본적인 도구만 나열하였습니다.

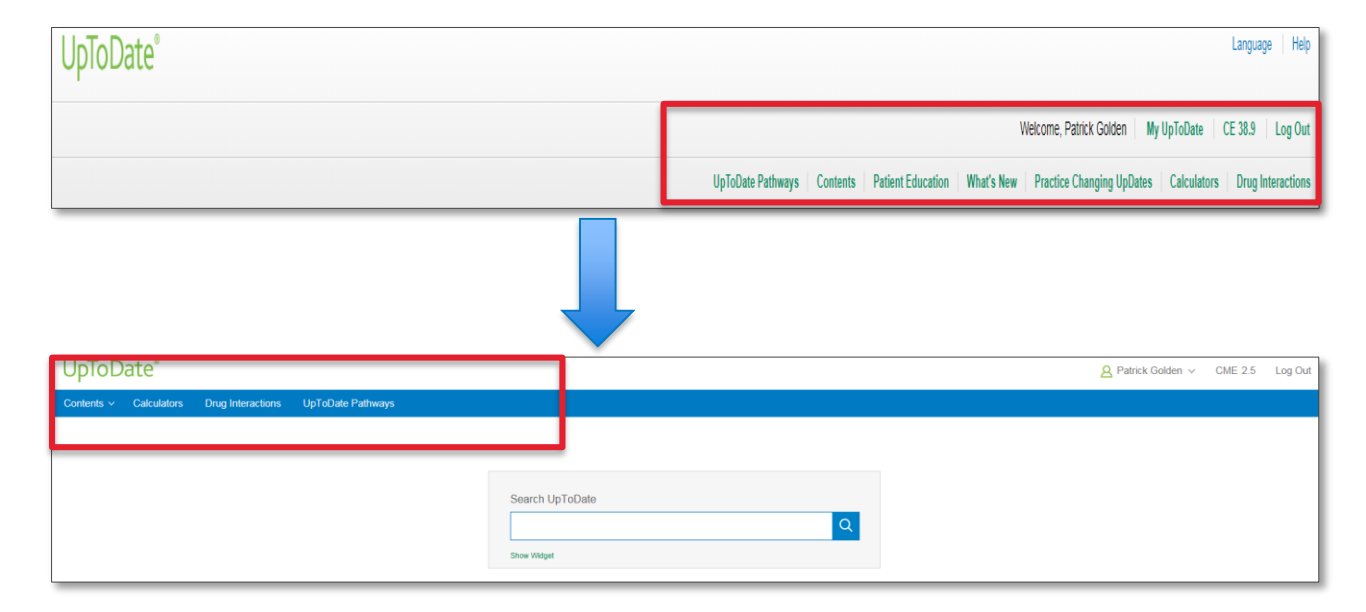

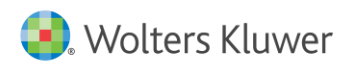

 What's New, Practice Changing UpDates, Drug Information, Patient Education 같은 일부 링크는 Contents 메뉴 안에 있습니다. Up

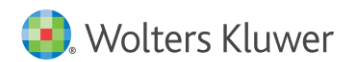

 사용자 이름을 누르면 나의 계정 관리, 검색이력, 가장 많은 조회, 책갈피, 언어 변환, 도움말, 로그아웃 주요 기능을 이용할 수 있습니다.

|                 | A Patrick Golden 🗸 | CME 2.5 | Log Out |
|-----------------|--------------------|---------|---------|
|                 | My Account         |         |         |
|                 | History            |         |         |
|                 | Most Viewed        |         |         |
|                 | Bookmarks          |         |         |
| Search UpToDate | Language           |         |         |
| Q               | Help               |         |         |
| Show Widnet     | Log Out            |         |         |
|                 |                    |         |         |
|                 |                    |         |         |
|                 |                    |         |         |
|                 |                    |         |         |
|                 |                    |         |         |
|                 |                    |         |         |
|                 |                    |         |         |

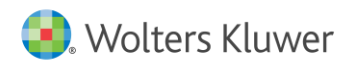

## 모바일 화면

 모바일 업투데이트 접속 시, 우측 상단의 ■버튼을 눌러서 메뉴를 확인할 수 있습니다.

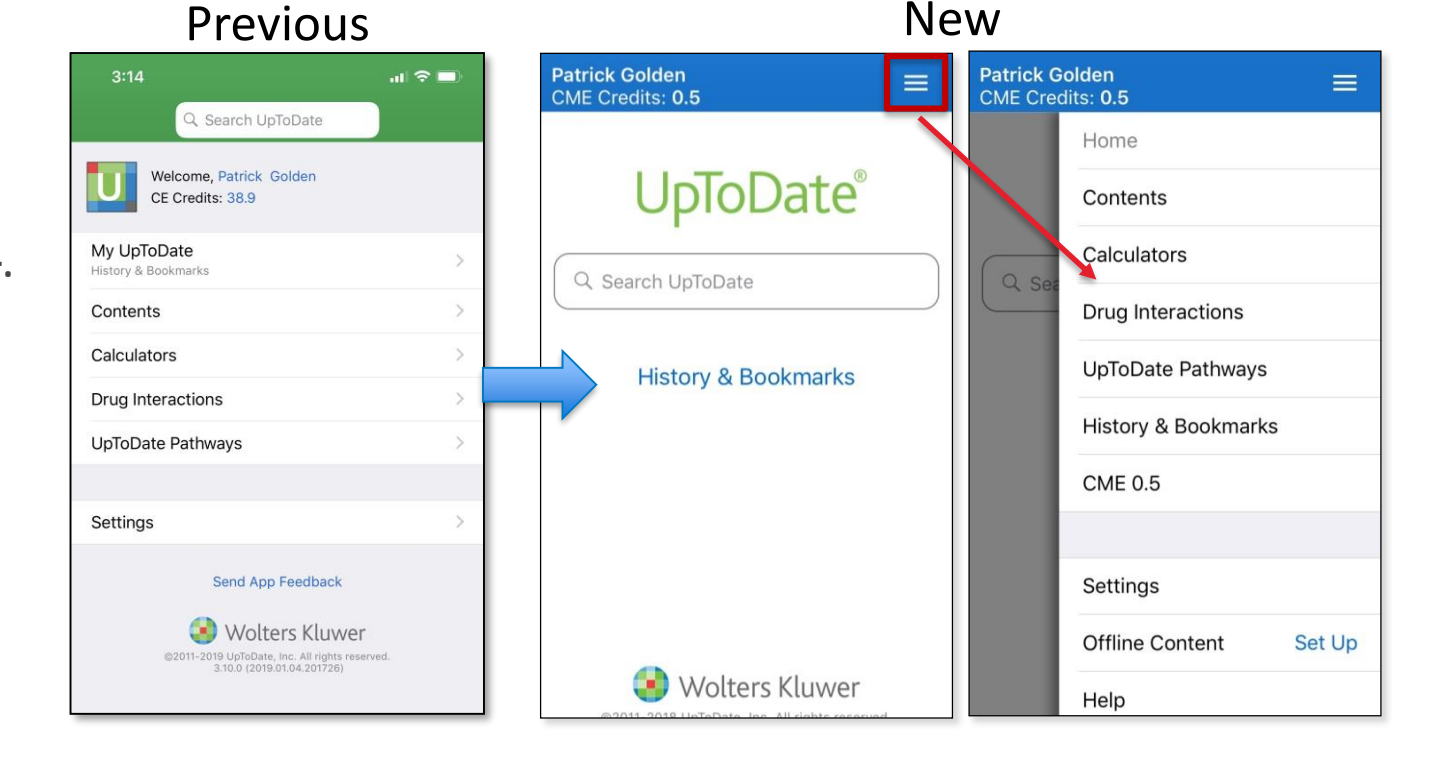

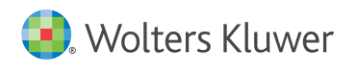

# 개인 계정 등록 절차

- 개인 계정 등록을 위하여 기관 접속이 된 PC에서 오렌지색 Register 등록를 클릭합니다.
- 개인 계정 등록지 작성을 완료합니다.
- Username은 개인 아이디, Password는 8자 이상 (대문자, 숫자 1개 이상 포함)입니다.

| UpToDate*  |             |                   |              |                 |  |   |                                                                                                    | 💧 Tes                                                                                                    | tSSR 1 v                                                           |
|------------|-------------|-------------------|--------------|-----------------|--|---|----------------------------------------------------------------------------------------------------|----------------------------------------------------------------------------------------------------|--------------------------------------------------------------------|
| Contents v | Calculators | Drug Interactions | UpToDate Pat | hvays           |  |   |                                                                                                    | Register                                                                                                    | Log In                                                             |
|            |             |                   |              | Search UpToDate |  | C | Register for an Up ToDate Male he mist of you Up ToDate Male he mist of you Up ToDate speri mistic actual to our Up to the definition of the definition of t | e account<br>en face de la constante<br>la constante de la constante<br>en la face de la constante<br>en la face de la constante<br>en la face de la constante<br>en la face de la constante<br>en la face de la constante<br>en la face de la constante<br>en la face de la constante<br>en la face de la constante<br>en la constante<br>en la c | court and benefit from<br>seen CMECE/CPD ceal<br>or grid personnel |

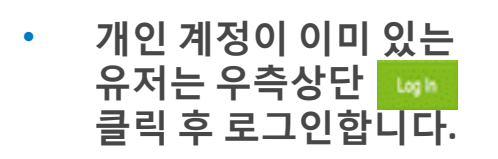

 90일에 한번씩 기관 PC 업투데이트홈페이지에 서 개인 계정 로그인이 필요합니다.

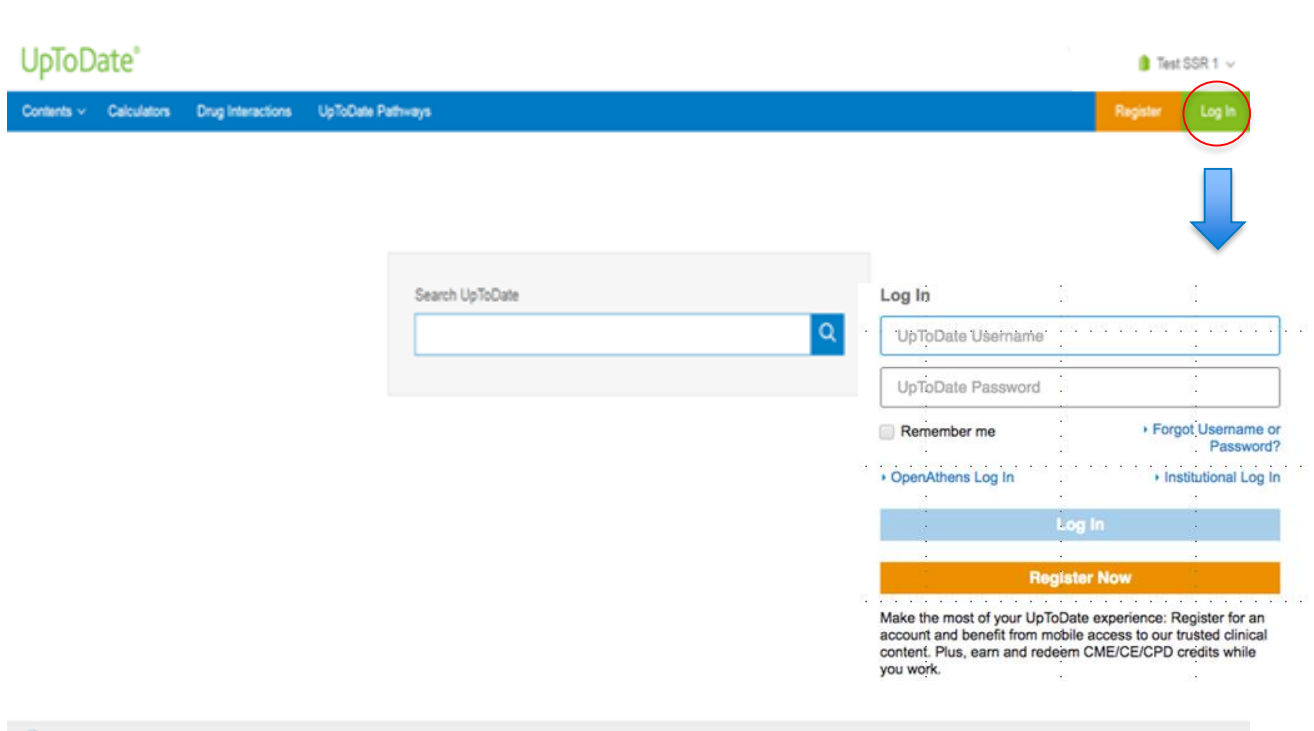

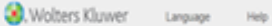

@ 2019 Up/SCale, Inc. and/or Its affiliates. All Rights Reserved.

# 감사합니다.

#### 문의사항은 아래 메일로 보내주십시오. grace.jeong@wolterskluwer.com